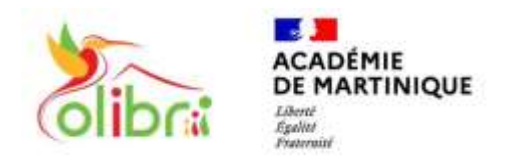

ÉduConnect Un compte unique pour les services numériques des écoles et des établissements

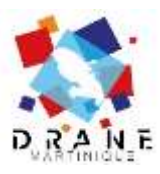

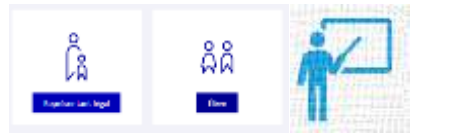

## SE CONNECTER A L'APPLICATION « PRONOTE » **AVEC AUTHENTIFICATION DIRECTE** (sans passer par COLIBRI ou EDUCONNECT)

Vous devez pouvoir accéder à Pronote sur un ordinateur par un navigateur web pour y récupérer un QRCode personnalisé et définir un code de vérification. Pour les responsables légaux et les élèves : le compte Educonnect doit être activé à l'adresse : <u>https://educonnect.education.gouv.fr</u>

Munissez-vous de votre identifiant et de votre mot de passe.

ETAPE 1 : Récupération du QRCode et définition du code de vérification

- 1. Accéder à la page d'accueil de Colibri : https://colibri.ac-martinique.fr
- 2. Choisir Educonnect ou son profil

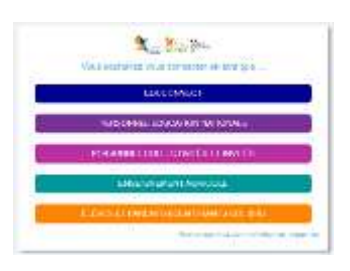

3. Se connecter. Une fois connecté, cliquer sur « Mes applis » puis sur « Pronote »

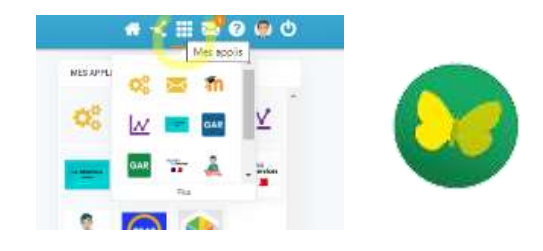

- Une fois sur Pronote, cliquer sur le QRCode 5. Définir un code de vérification à 4 chiffres. 4. situé à droite de son nom
  - Valider

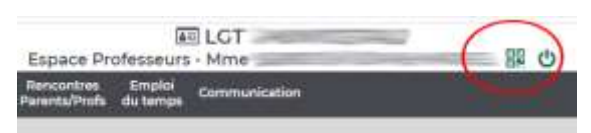

| QR Co | de de configuration d | h fapplication mobile |   |
|-------|-----------------------|-----------------------|---|
|       | C                     | N.                    | - |
|       | E                     | ( ma                  | - |

6. Un QRCode personnalisé apparaît. Il comprend l'adresse Pronote de votre établissement et votre identification.

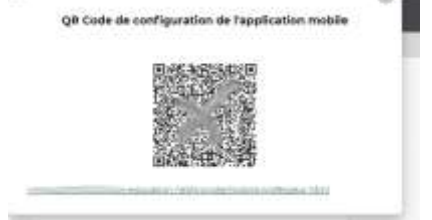

ETAPE 2 : Se connecter à l'application Pronote avec le QRCode personnalisé et le code de vérification

- 1. Télécharger l'application Pronote sur Google Play ou sur l'App Store.
- 2. Lancer l'application Pronote sur votre smartphone.
- 3. Ajouter un compte.
- 4. Flasher le QR Code personnalisé.
- 5. Entrer le code de vérification défini à la création du QRCode.

## Vous êtes connecté.

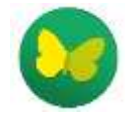

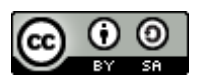